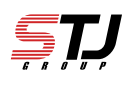

[はじめに] ※モデルによって操作手順は異なります

## ① 〈新端末〉Bluetooth設定

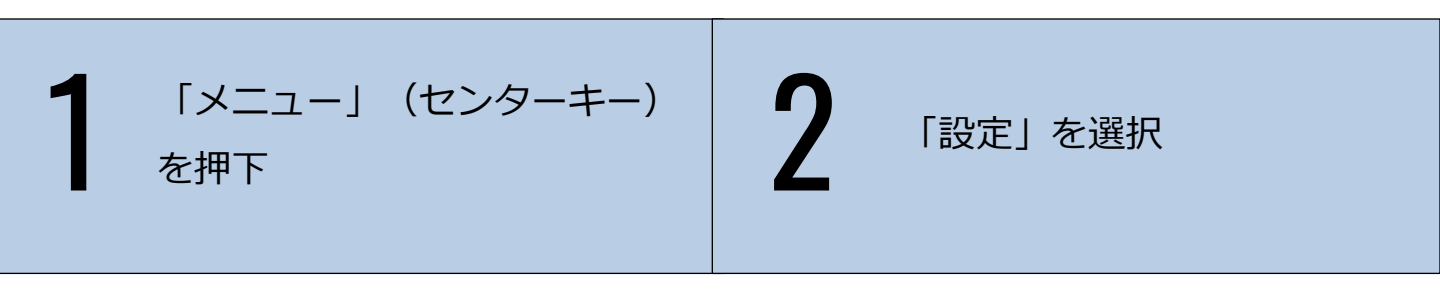

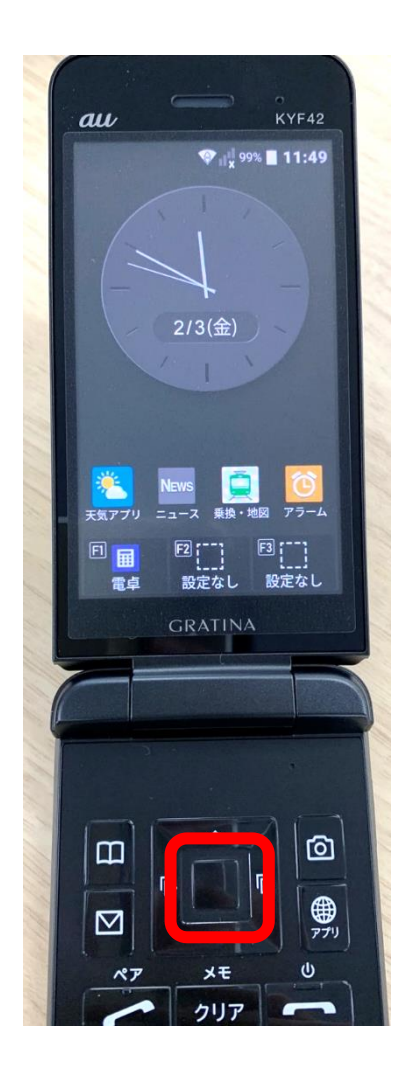

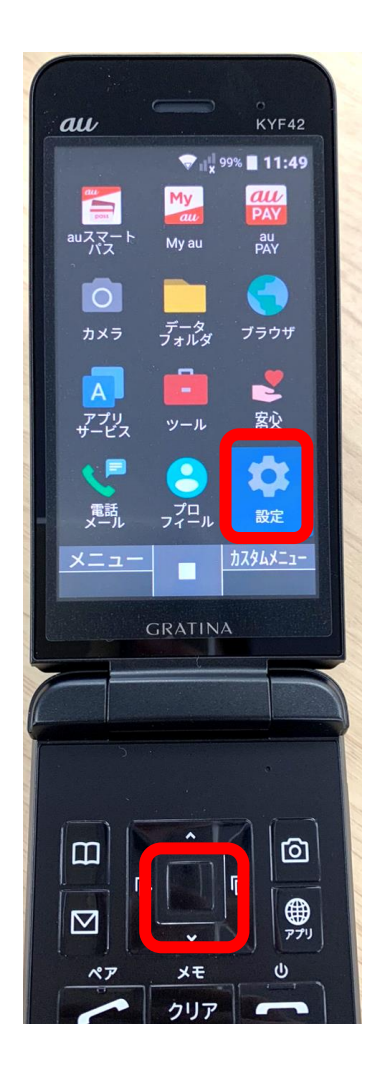

 $\square$ 

Ē

Ŀ

 $\square$ 

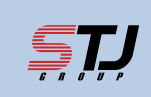

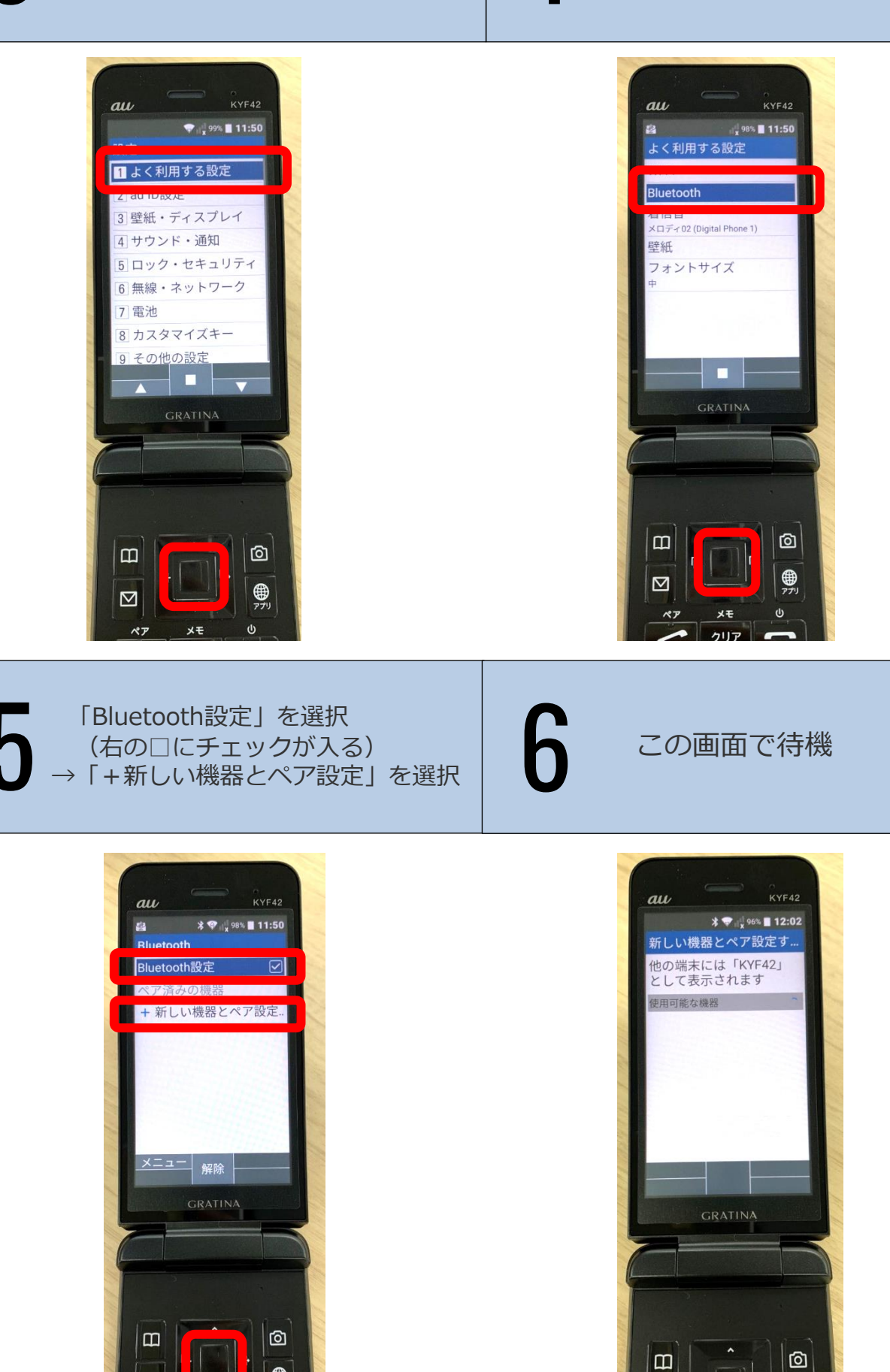

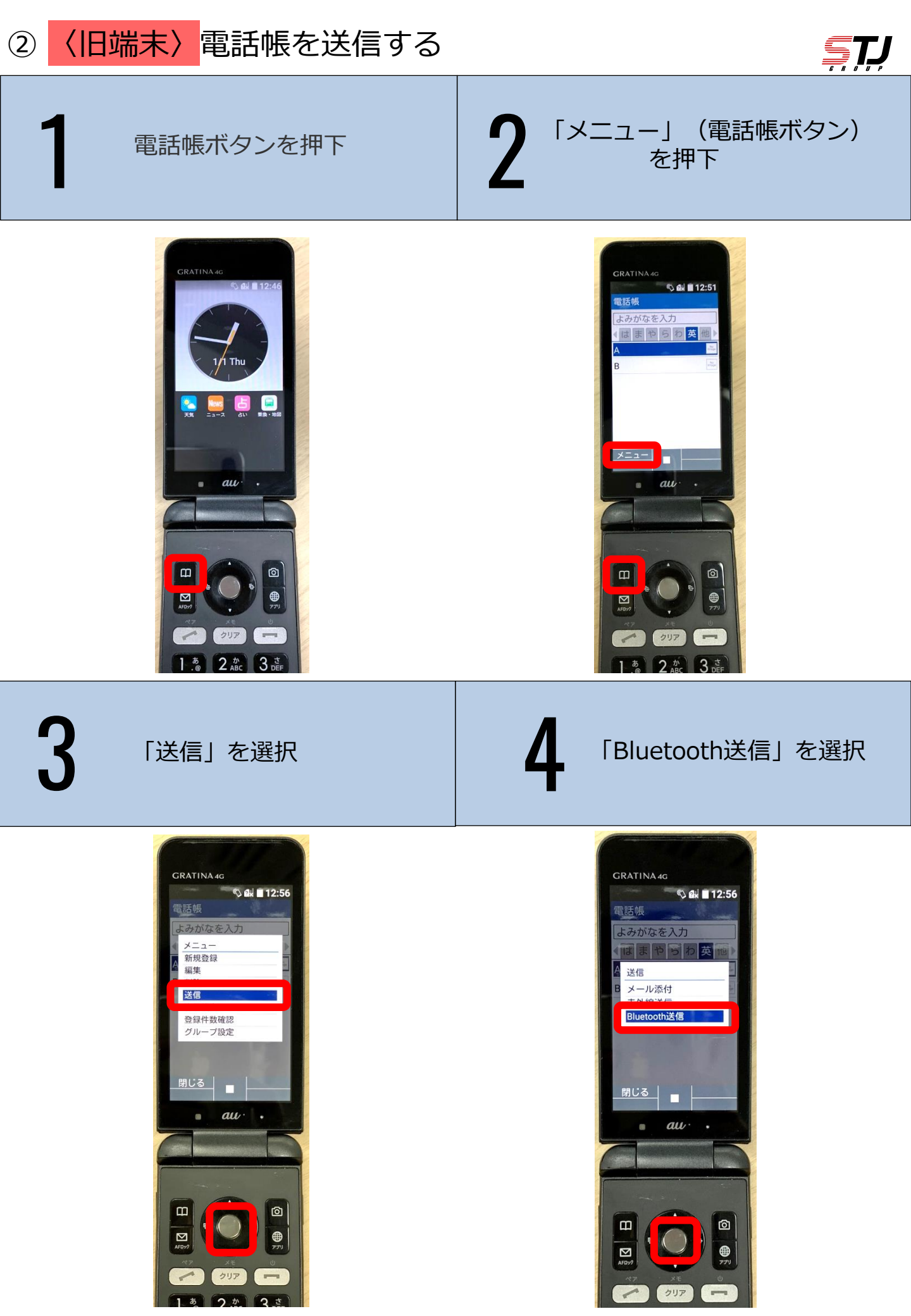

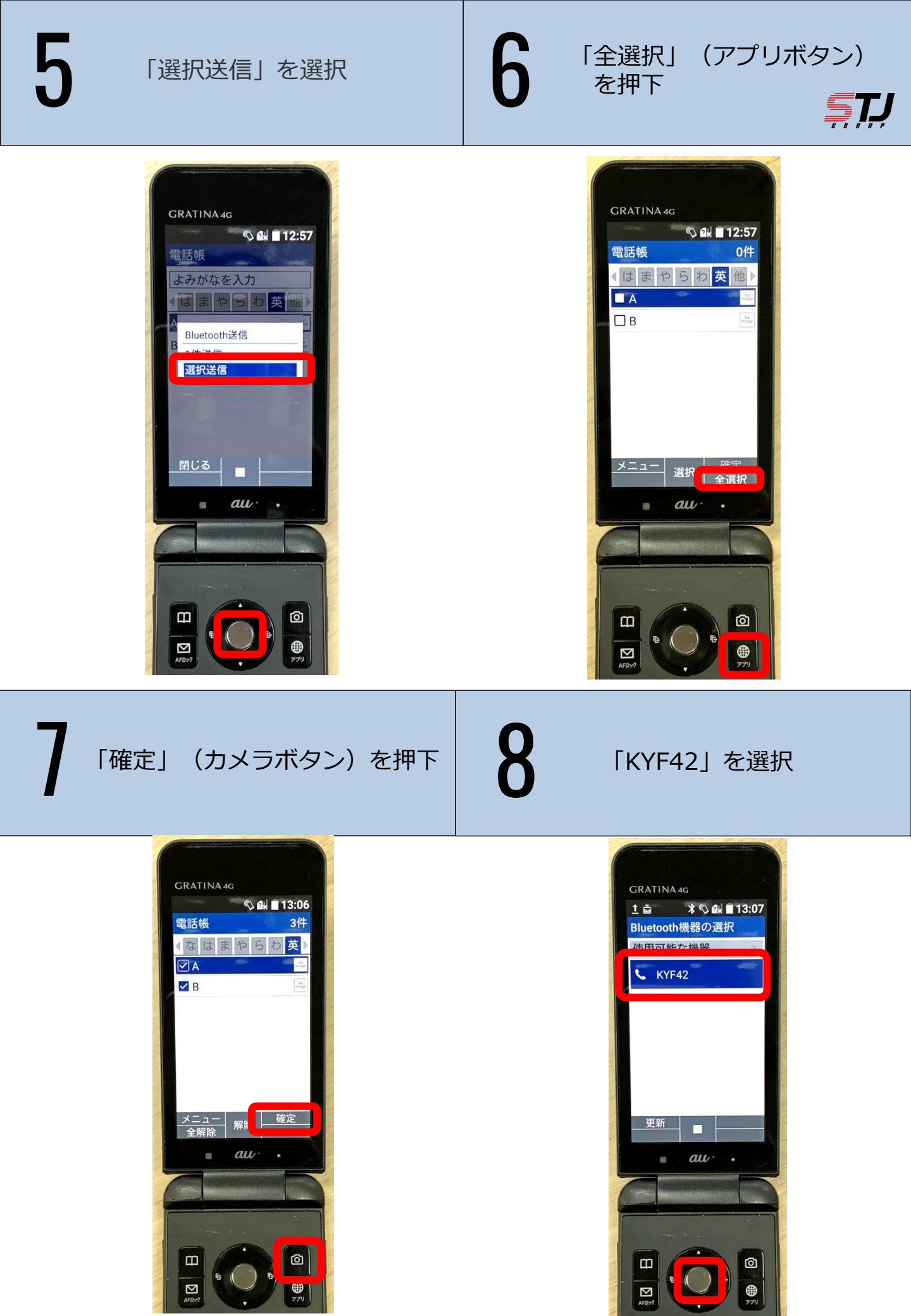

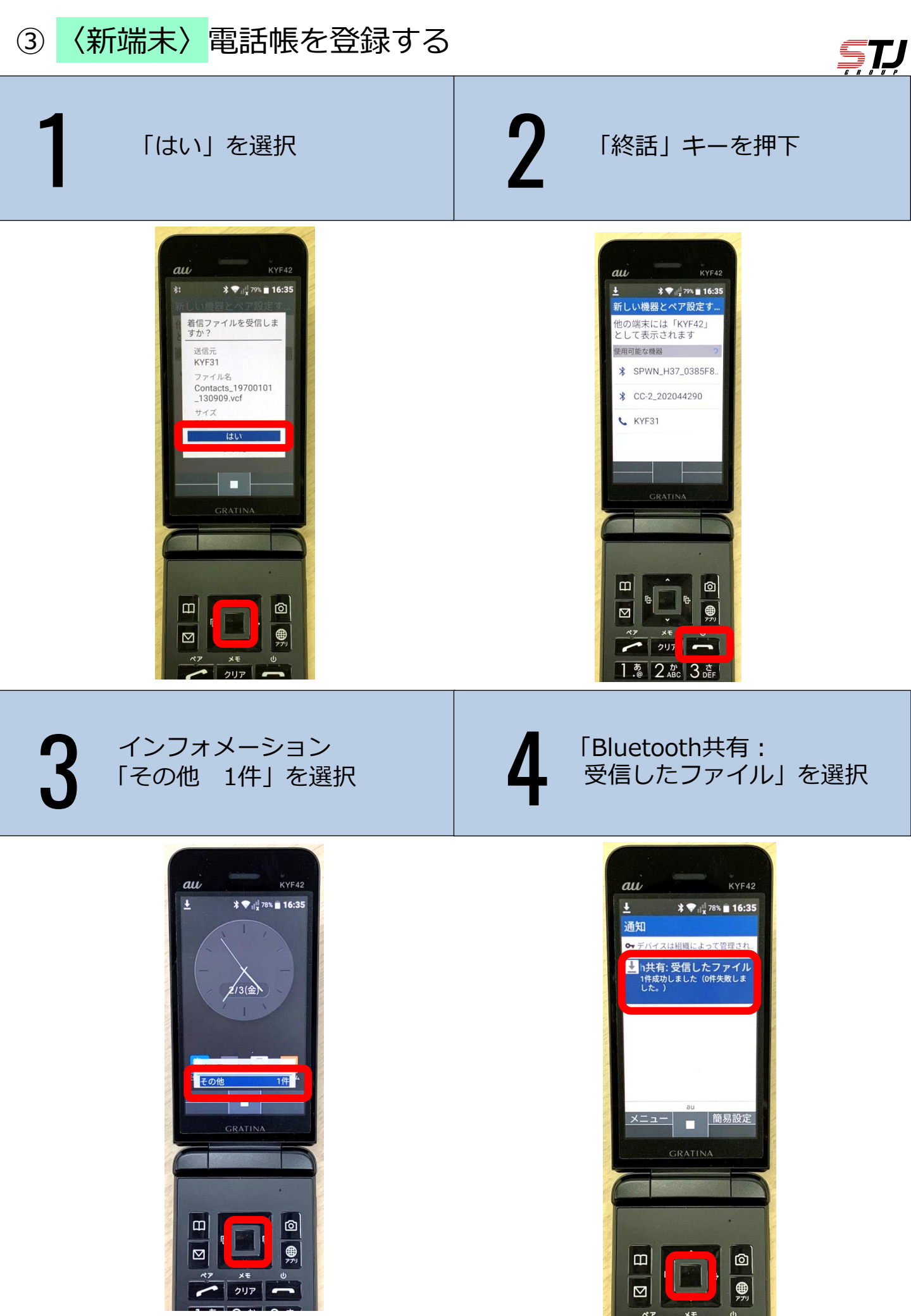

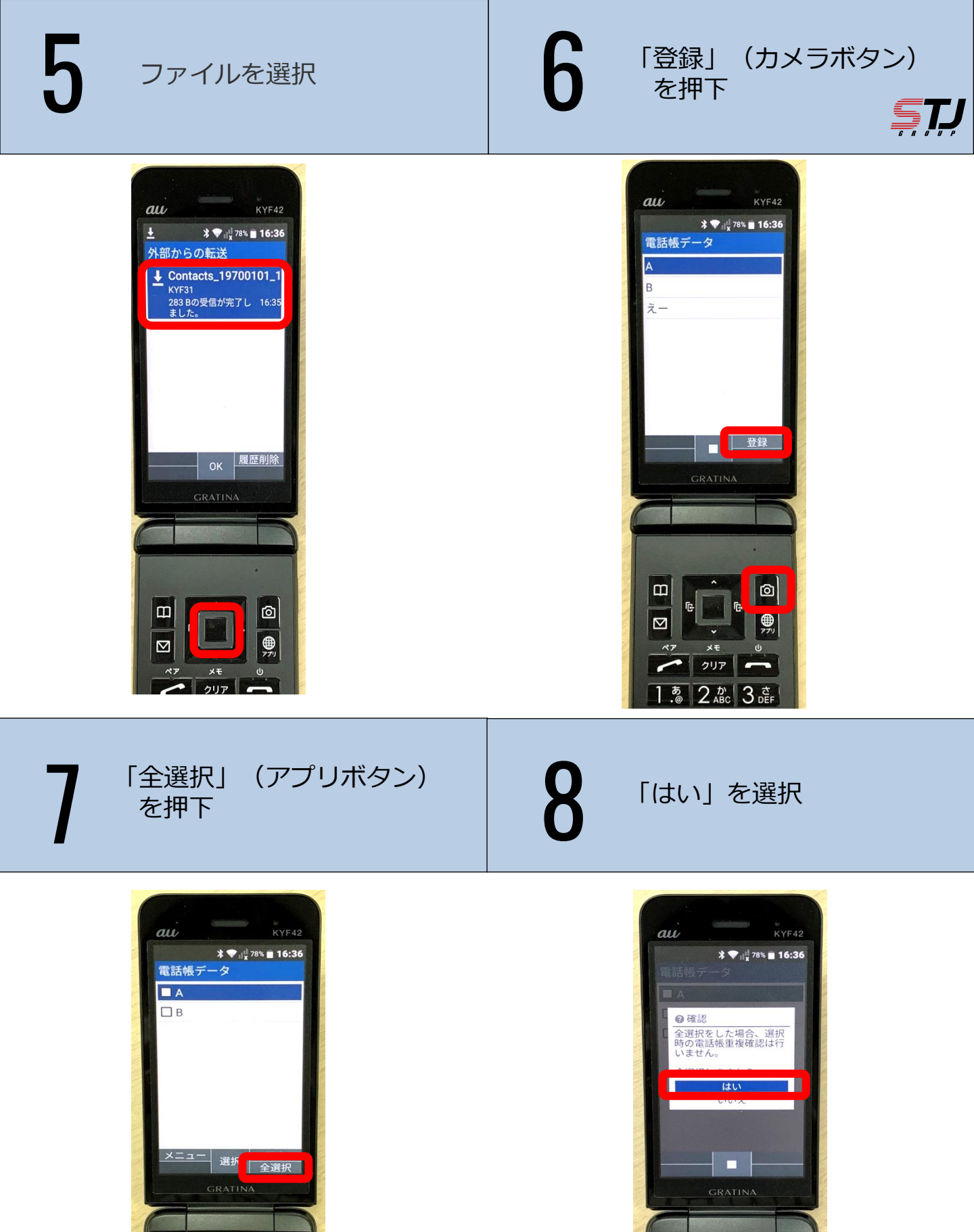

 $\bigcirc$ 

**1** 

 $\square$ 

クリア

あ 2か 3さ

 $\square$ 

-

ē

Ø

**()** 

G

2U7 -

1.@ 2.か 3 さ

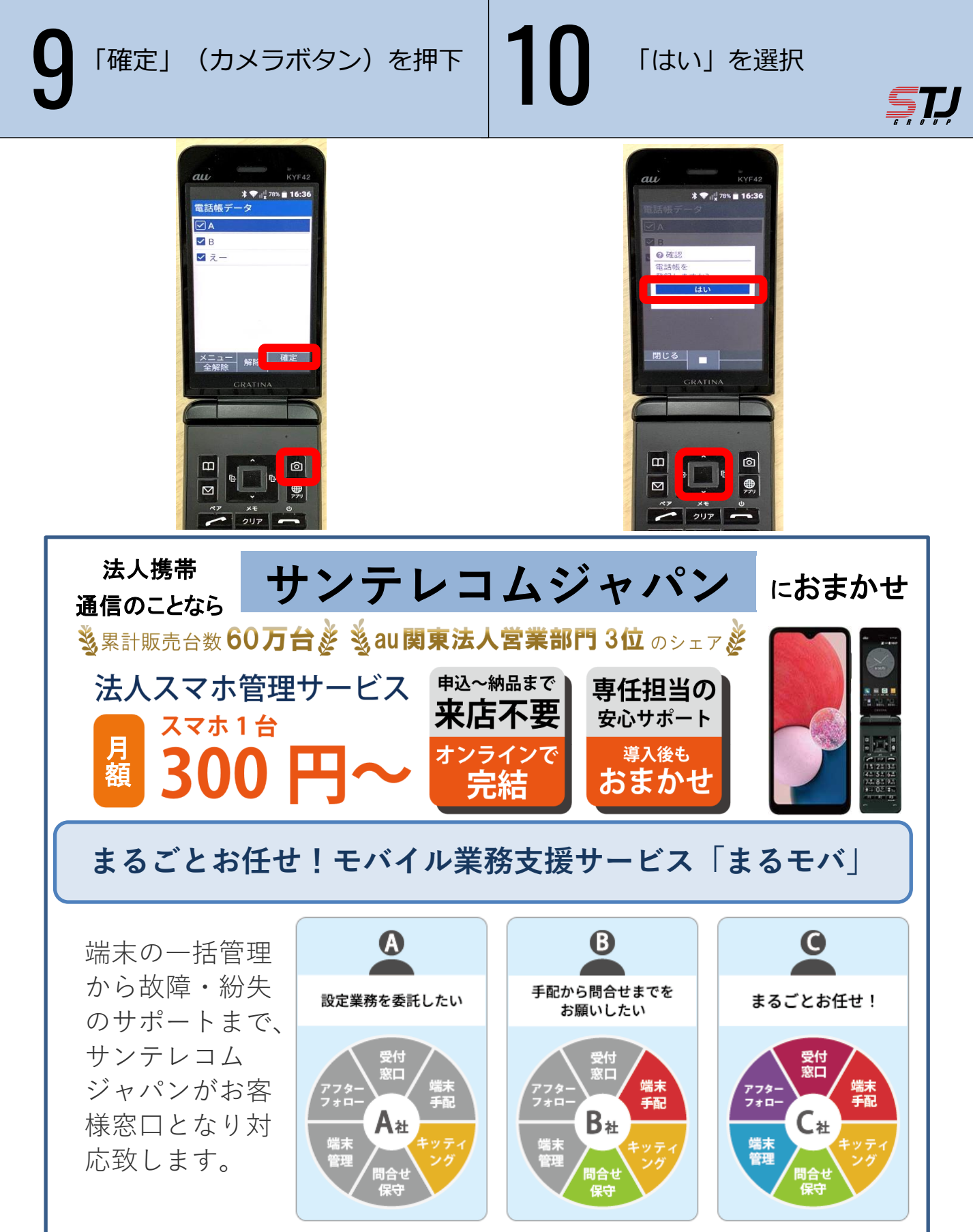

お気軽にご相談ください。最適なプランをご提案いたします!

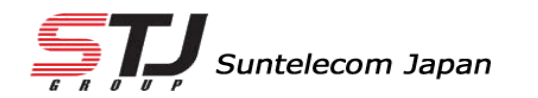

弊社HP: <u>https://msc.stjg.jp/</u>